## TUTO pour réserver un créneau horaire de tir sur le site internet du club dans le contexte de la crise sanitaire

Etape 1 : Ouvrir la page internet du site => <u>www.ciearcesd.com</u>

Etape 2 : Ce créer un compte en cliquant sur Se connecter si vous n'en avez pas

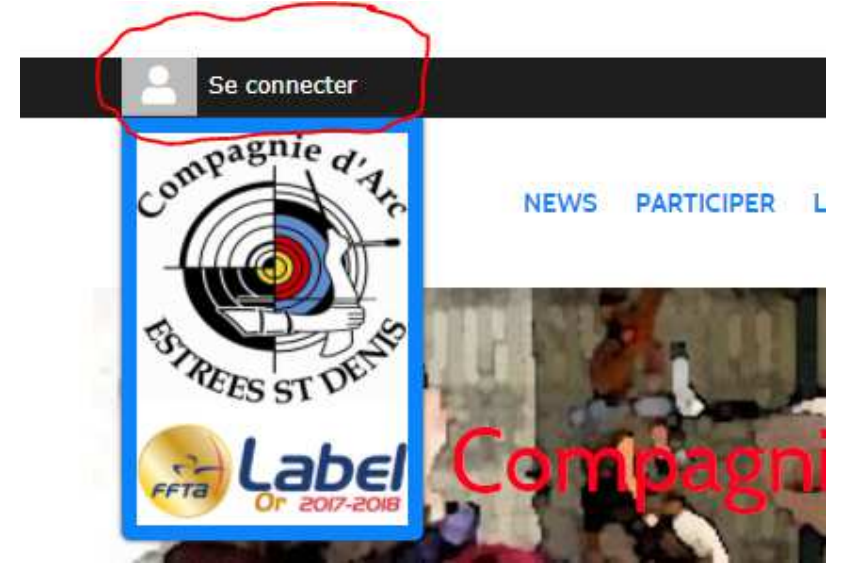

Etape 3 : Dans la fenêtre Sportsrégions cliquer sur créer un compte

| Participer au site                                                                            | × |
|-----------------------------------------------------------------------------------------------|---|
| Connectez vous sur la plateforme<br>sportsregions in<br>L'internel des assaciations sportives |   |
| J'ai un compte Sportsregions                                                                  |   |
| E-mail                                                                                        |   |
|                                                                                               |   |
| Mot de passe                                                                                  |   |
|                                                                                               |   |
| Connexion                                                                                     |   |
| J'ai oublié mon mot de passe                                                                  |   |
| Pas encore de compte ?                                                                        |   |
| Créer un compte                                                                               |   |

Créer votre compte en remplissant le formulaire suivant :

| Participer au site                                                                                          | x |
|----------------------------------------------------------------------------------------------------|---|
| Connectez vous sur la plateforme<br>soortsregions.fr<br>L'internet des associations sportives               |   |
| Créer un compte                                                                                             |   |
| Nom                                                                                                    |   |
| Prénom                                                                                                    |   |
| E-mail                                                                                                    |   |
| Mot de passe                                                                                                |   |
| Confirmer                                                                                                   |   |
| <ul> <li>J'accepte les conditions générales<br/>d'utilisation de la plateforme<br/>Sportsregions</li> </ul> |   |

Lorsque celui-ci est rempli cliquer sur créer un compte puis dans la fenêtre ci-dessous cliquer sur j'accepte de transmettre au club les informations de mon compte personnel puis valider

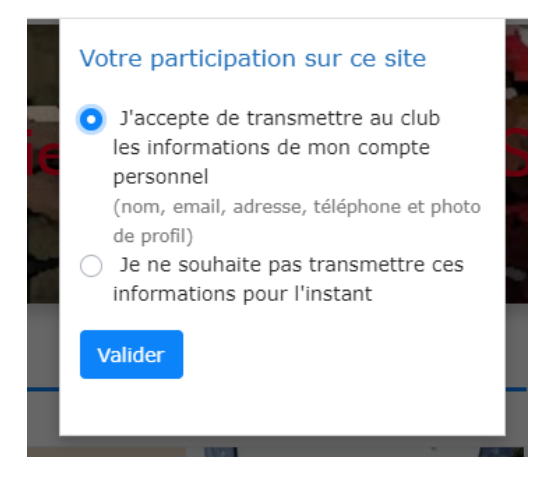

Votre compte est maintenant créé :

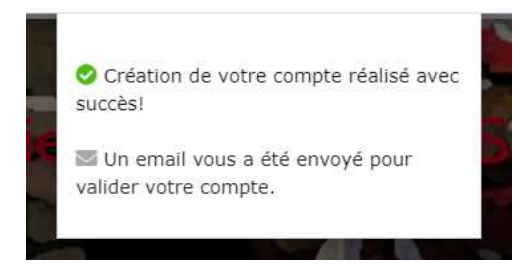

Etape 4 : Réserver son créneau horaire

Allez sur l'onglet INSCRIPTIONS ET COMPETITIONS, puis cliquer sur Réservation d'un créneau d'entrainement

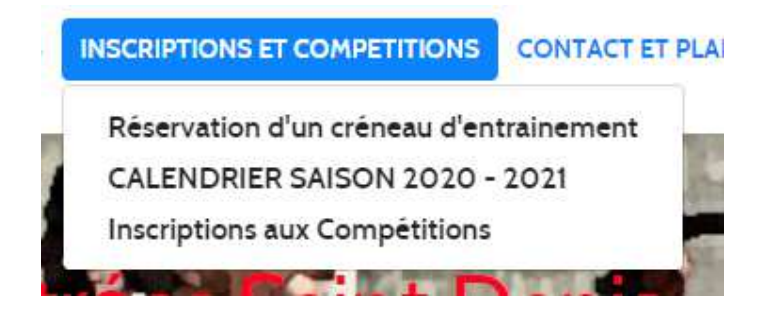

Etape 5 : Choisissez le jour, le créneau horaire, et l'endroit (Jeu 1 ou 2 ou salle de tir « attention 7 cibles disponible dans la salle) ou vous souhaitez tirer dans le calendrier

|        | lun.<br><b>Aujourd'hui</b> | mar.<br><b>demain</b> | mer.<br>26 août | jeu.<br><b>27 août</b>                | ven.<br>28 aoû |
|--------|----------------------------|-----------------------|-----------------|---------------------------------------|----------------|
|        | JEU 1                      | JEU 2                 | RÉ              | SERVATION SALLE (7 disp<br>r créneau) | 005            |
| 08h00  | 08h00 - 08h45              | 08h00 - 08h45         | 08h             | 100 – 08h45                           |                |
| 09h00  | 09h00 - 09h45              | 09h00 - 09h45         | 08h             | 145 – 09h30                           |                |
| 10h00  | 10h00 - 10h45              | 10h00 - 10h45         | 09h             | 30 – 10h15                            |                |
|        |                            |                       | 10h             | 115 – 11h00                           |                |
| i in00 | 11h00 – 11h45              | 11h00 - 11h45         | 11h             | 00 – 11h45                            |                |
| 12h00  | 12h00 – 12h45              | 12h00 - 12h45         | 11h             | 45 – 12h30                            |                |
| 13h00  | 13h00 13h00 - 13h45        | 13h00 - 13h45         | 12h             | 130 – 13h15                           |                |
| 14600  | 44.00 44.45                |                       | 13h             | 00 444.45                             |                |
|        | 141100 - 141140            | 141100 - 141145       | 140             | 45 - 15520                            |                |
| 15h00  | 15h00 – 15h45              | 15h00 - 15h45         | 140             |                                       |                |

Etape 6 : dans notre exemple => le jeudi 27 Août à 08H00 puis cliquer sur confirmer la réservation

| r.       | mer.                  | jeu.                  | ven.                  | sam.    |
|----------|-----------------------|-----------------------|-----------------------|---------|
| ain      | 26 août               | 27 août               | 28 août               | 29 août |
|          |                       |                       |                       |         |
|          | RÉSERVATION SA        | LLE                   |                       | ×       |
| - 08h45  |                       |                       |                       | _       |
| 00b.45   | jeu                   | di 27 août, de 08h0   | 0 à 08h45             |         |
| - 001140 |                       |                       |                       |         |
| - 10h45  |                       | Informations          | ;                     | _       |
|          | - 7 équipements sont  | disponibles à la rése | rvation sur chaque cr | réneau. |
| - 11h45  | - Tarif : Gratuit     |                       |                       | _       |
| - 12h45  |                       | — Votre réservati     | on                    |         |
|          | La réservation est po | ur une seule personn  | e.                    |         |
| – 13h45  |                       |                       |                       | _       |
| - 14h45  | Tarif de              | votre réserva         | tion : Gratuit        |         |
|          |                       |                       |                       | _       |
| – 15h45  |                       | Confirmer             | la réservation Ann    | nuler   |
| - 16h45  |                       |                       |                       |         |

Votre créneau est maintenant réservé !

| RÉSERVATION SALLE                                                                                                    |                 |                    | × |
|----------------------------------------------------------------------------------------------------|-----------------|--------------------|---|
|                                                                                                    |                 |                    | _ |
| jeudi 27 a                                                                                                    | oût, de 08h00 a | à 08h45            |   |
|                                                                                                    |                 |                    |   |
|                                                                                                    | Informations –  |                    | - |
| <ul> <li>7 équipements sont disponibles à la réservation sur chaque créneau.</li> <li>Il y a actuellement déjà 1 réservation sur ce créneau.</li> <li>Tarif : Gratuit</li> </ul> |                 |                    |   |
| Réservations en cours                                                                                                    |                 |                    | _ |
| Nom                                                                                                    |                 |                    |   |
| ALEXANDRE DEC                                                                                                    | CHERF           | Annuler            |   |
| Vo                                                                                                    | tre réservatior | ı ———              | - |
| La réservation est pour une                                                                                                    | seule personne. |                    |   |
| Tarif de votre réservation : Gratuit                                                                                                    |                 |                    |   |
|                                                                                                    | Confirmer la r  | éservation Annuler |   |

## Finalement vous souhaitez annuler votre créneau d'entrainement :

Allez dans le calendrier à la date que vous souhaitez annuler puis cliquer dans la case correspondante, la fenêtre suivante s'affiche : Dans réservation en cours : Cliquer sur **annuler** 

| RÉSERVATION SALLE                                                                                                    | ×   |  |  |
|----------------------------------------------------------------------------------------------------|-----|--|--|
|                                                                                                    |     |  |  |
| jeudi 27 août, de 08h00 à 08h45                                                                                                    |     |  |  |
|                                                                                                    |     |  |  |
| Informations                                                                                                    | -   |  |  |
| <ul> <li>7 équipements sont disponibles à la réservation sur chaque créneau.</li> <li>Il y a actuellement déjà 1 réservation sur ce créneau.</li> <li>Tarif : Gratuit</li> </ul> |     |  |  |
| Réservations en cours                                                                                                    |     |  |  |
| Nom                                                                                                    |     |  |  |
| ALEXANDRE DECHERF                                                                                                    |     |  |  |
| Votre réservation                                                                                                    |     |  |  |
| La réservation est pour une seule personne.                                                                                                    |     |  |  |
| Tarif de votre réservation : Gratuit                                                                                                    |     |  |  |
| Confirmer la réservation Annu                                                                                                    | ler |  |  |

Une nouvelle fenêtre s'ouvre vous demandant : souhaitez vous annuler cette réservation ?

Cliquer sur annuler la réservation

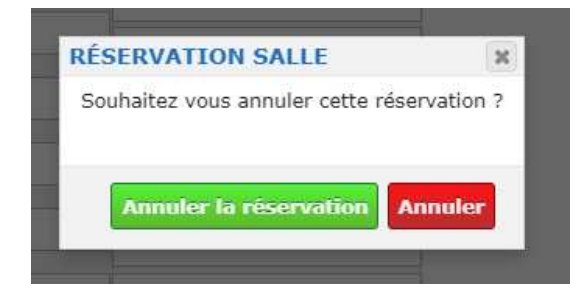

A l'apparition de cette fenêtre cliquer sur Ok => votre réservation est maintenant annulé !

| 3 | www.ciearcesd.com indique<br>La réservation est annulée |    |  |
|---|---------------------------------------------------------|----|--|
| l |                                                         | ОК |  |
|   |                                                         |    |  |